文章编号:1671-4598(2018)02-0211-04 DOI:10.16526/j. cnki.11-4762/tp.2018.02.052

11-4762/tp.2018.02.052 中图分类号:TP311 文献标识码:A

• 211 •

# 基于 Android 的频谱处理显示系统设计

# 秦少飞,坐小松

(解放军电子工程学院电子对抗学院,合肥 230037)

摘要:针对目前市场上的频谱处理显示设备体积庞大,携带不便等问题,基于 Android 系统和智能移动终端等应用设备的控制和联网技术,设计出一款可以在个人手机上实现对信号进行显控操作的 APP;利用 Android 强大的手机操作系统,对信号的检测及处理更加 方便快捷有效,同时还可以对该软件进行升级增添新的程序,使其功能更加完善;频谱仪的显示控制部分更易于维护和更换,降低了生 产成本;通过测试,该 APP 的有效性和可行性得到了验证。

关键词:安卓;移动终端;频谱仪;显控操作

# Design of Spectrum Processing Display System Based on Android

# Qin Shaofei, Zhu Xiaosong

#### (Electronic Engineering Institute of PLA, Hefei 230037, China)

Abstract: In view of the current market, the spectrum processing display equipment is bulky and inconvenient to carry. Based on the control and networking technology of Android system and intelligent mobile terminal, this paper designs an APP which can display and control the signal on personal mobile phone. The use of Android powerful mobile phone operating system, signal detection and processing more convenient, efficient and effective, but also the software can be upgraded to add new procedures, so that its function is more perfect. The display control part of the spectrum meter is easier to be maintained and replaced, and the production cost is reduced. Through testing, the validity and feasibility of the APP have been verified.

Keywords: android; mobile terminal; spectrum analyzer; display control operation

## 0 引言

第三次技术革命后, 互联网技术进入了一个飞速发展的时 代,人类的生产生活方式都发生了质的飞跃。移动互联网技术 以及智能手机的普及应用,使得人们可以随时随地的获取各类 信息,为方便人类日常生活工作,各类电子产品都在不断向智 能化、小型化发展。谷歌在 2007 年建立了开放手持设备联盟, 此后,所有个人和厂商都能在 Android 平台上开发应用软 件<sup>[1-2]</sup>。Android 系统自其推出以来,因为开源的系统和丰富 的软件资源,迅速得到了广大爱好者以及许多厂商的支 持<sup>[3-4]</sup>,成为占有率最高的智能手机操作系统。随着 Android 系统的不断完善, Android 系统逐渐拓展到更多的领域:平板 电脑,电视,游戏机,数码相机,机顶盒甚至遥控器。目前 Android 系统的设备数量已经超过 10 亿台。

在现代的信号分析的方法中,频谱分析在各个学科的领域 有着广泛的应用,是从事各种电子产品的研发、生产、检验的 重要依据<sup>[5]</sup>。目前国内外比较常见的频谱仪系统是基于 Xilinx Virtex 系列的 FPGA 的数字信号处理系统<sup>[6]</sup>,近年来,美国 加州大学伯克利分校在研制类似的频谱仪,其功能包括高速采 样量化信号、频带调制、滤波、傅里叶变换和对数字信号的高 速传输,这一系列频谱仪的主要特点是具有多个 Z-DOK 接

收稿日期:2017-08-23; 修回日期:2017-09-15。

作者简介:秦少飞(1993-),男,陕西渭南人,硕士研究生,主要从事 宽带通信链路技术方向的研究。

竺小松(1963-),男,研究员,博士生导师,主要从事高速数字传输 和实时信号处理电路技术,嵌入式智能信号处理,重构与控制电路集成 技术方向的研究。 口,可以接驳多种 I/O 板 (包括双路 1GSa/s 的采样卡或者四路 250 MSa/s 的模数,数模转换卡)<sup>[7]</sup>,德国马普研究所近来 也在研发一种扩展带宽快速傅里叶变换频谱仪系统。但是以上 设备体积大,价格昂贵,无法大量部署,不便于携带,在很多 时候我们需要很方便的对某一块区域进行信号检测,比如在保 密的会议现场,某科研工作室一些场所等等。开发出方便携带 的频谱仪,以便在特殊场合使用。如果结合 Android 手机的强 大处理显示功能,把 Android 手机作为频谱仪显示控制端,频 谱仪就可以减少很大一部分的设备量,而且不同的安卓手机只 需要安装上显示控制软件,就可以实现对频谱仪的控制,这使 得频谱仪的显示控制部分更易于维护和更换,同时也可降低生 产成本。分布式、多节点、网络化、常态化、实时性成为发展 趋势,这一切都对设备提出了小型化、简约化的需求。

鉴于这样的应用背景,设计了一种基于 Android 手机的频 谱处理显示系统,利用它在手机上实时的显示出信号的频谱 图。本文首先介绍了软件开发环境的构建,搭建了电脑与智能 移动终端(手机)交互测试验证平台,利用 PC 或手机作为 Service,对 Client 进行信息传递和控制操作,着重研究手机端 Android 环境下的信息传递与控制操作实现方法。通过对手机 屏幕的触摸式操作,完成频谱数据的处理显示,实现测量参数 设置,最大值迹线跟踪,最小值迹线跟踪,Mark 点标记,多 Mark 点标记,阈值基线,窗口阈值等功能。

# 1 软件开发平台的环境构建

#### 1.1 无线网络组建

本次设计采用固定的主控机作为 Service,其他 WiFi 模块 和手机作为 Client,进行组网,手机端或其他 Client 通过 PC 进行信息传递和控制操作。如图 1 所示。

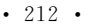

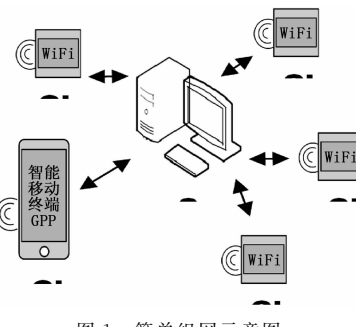

图 1 简单组网示意图

设计的所涉无线网络节点采用海凌科电子出品的 WiFi 模块 HLK-RM04,其属于基于通用串行接口嵌入式 UART-WIFI(串口-无线网)模块,成本低廉性能高,并且 HLK-RM04 增加了对以太网的支持。

HLK-RM04/RM30/35 系列模块是为串行接口的设备提 供互联网接入,实现串行数据在 Internet 网络上的延伸传输, 可进一步拓展串行接口设备的使用范围,增强其在不同场合的 适用性,扩大其数据传输距离。

模块默认配置为工作在 AP 模式下,该模式下,WIFI 使 能,工作在 AP 模式下,HLK-RM04 的 ETH1、ETH2 功能 使能,ETH1 作为 WAN,ETH2 作为 LAN。通过适当的设 置,COM1 的数据与网路数据相互转换。如图 2 所示。

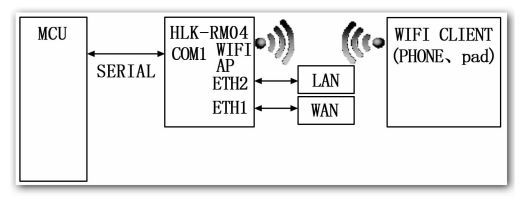

图 2 模块默认工作模式

#### 1.2 软件开发环境构建

设计 PC 端的程序开发是基于 Visual Studio 环境进行, Visual Studio 拥有一套完善的开发系统,包括编程开发,调试 测评,性能评估等工具,编写的代码可用于 Microsoft 所支持 的所有平台,支持 Visual C++、Visual Basic, Visual C+, Visual F<sup>#</sup>等众多语言开发。在本系统中主要使用 C<sup>#</sup>语言在 Visual Studio 中开发 TCP 服务器端程序。程序设计分成 3 个 模块:搭建服务模块、接收显示模块和发送模块。

测试使用 TCP&UDP 测试工具,对于 TCP\_Service 的测试,测试工具作为客户端连入 TCP\_Service,为了模拟 PC 端的多点转发控制,测试中测试工具模拟接入两个测试客户端。当连接成功时客户端会首先发送一段可收到服务器发送的连接成功提示信息"ok! Client connect successful!"在客户端 1 和客户端 2 的发送框分别输入"Test information from Client 1"和"Test information from Client 2",点击发送,便可在服务器端接收到来自两个客户端的测试信息。

#### 1.3 Android 开发环境的搭建

Android 系统的开发环境搭建步骤如下:

- 1) 安装 java SE Development (JDK);
- 2) 配置环境变量;
- 3) 安装 Eclipse;

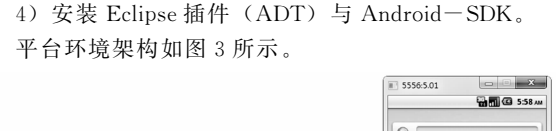

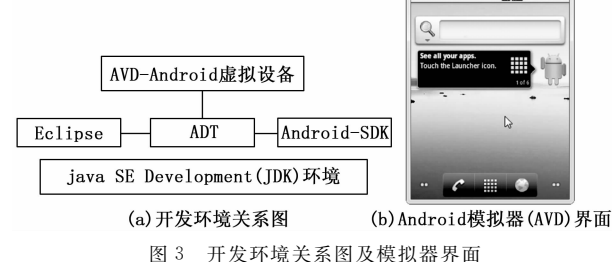

2 手机端频谱处理显示 app 设计与功能实现

# 2.1 软件设计

频谱仪设计基于频谱测量硬件模块,本文设计编写的手机 客户端 APP,通过向模块发送控制指令,控制模块对频谱信 号的测量,收到测量数据后,手机屏幕触摸操作可以对频谱数 据进行处理显示,实现测量参数设置,最大值迹线跟踪,最小 值迹线跟踪,Mark 点标记,多 Mark 点标记,阈值基线,窗 口阈值等功能。

本文编写了频谱分析处理数据的显示和控制 APP。设计 编写的 Android 客户端采用了 XML 语言和 Java 语言。在 Eclipse 环境下,利用 XML 语言作为软件界面布局设计和属性 定义的工具,并采用"id"的方式建立操作句柄。利用 Java 语 言编写底层操作的驱动程序。两者通过"id"传递消息。该 APP 基于 WIFI 互联的模式,使用 WIFI 传递 SCPI 协议,向 频谱模块发送控制指令,控制调整频谱仪参数,同时接收频谱 仪返回的频谱数据,在后台处理,并送至手机屏幕实时显示 刷新。

除具有常规频谱仪的基本功能外,还结合安卓系统特点,融入了触屏的操作方式。例如可以加入两点滑动的方式来控制频谱视图的大小和位置,捕捉两点坐标,算出坐标的差值,根据差值变化趋势调整频谱;可以单点触摸,根据捕捉单点坐标变化来调整频谱位置,实现放大后的频谱的拖动;还可以通过双击来使视图恢复默认大小,双击动作的判断由两次点击时间 差实现。根据不同设计需求,均可结合安卓系统各类控制来实现。

# 2.2 APP 功能实现

2.2.1 频率全景显示

全景显示如图 4 所示。手机端 APP 向 MSA830 发送 SCPI 指令, MSA830 返回由五百个幅度数据组成的频谱数据组, APP 通过一个定时器,定时向频谱仪模块发送 SCPI,然后异 步线程接收频谱数据指令。

在接收到数据以后,首先对数据进行拆分,把幅度数据组 成的字符变量拆分为500个 double 型变量,为了方便存储, 把500个 double 型变量赋值给一个 double 型数组。在显示时 使用了 GitHub 上的开源库 AChartEngine,动态显示频谱曲 线。曲线横轴为序列1~500,纵轴为频谱频率点的幅度值。 显示过程中使用 For 循环把500个幅度加入到曲线的数据表 中,然后在同时刷新屏幕,更新视图上的显示曲线。每秒接收 一组数据,刷新一次曲线。APP 中频谱刷新涉及的部分例程

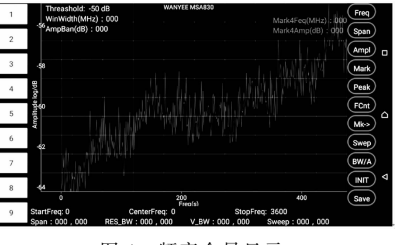

图 4 频率全景显示

包括:定时器流程、异步接收数据线程代码和数据刷新。频谱 刷新程序流程图如图 5 所示。

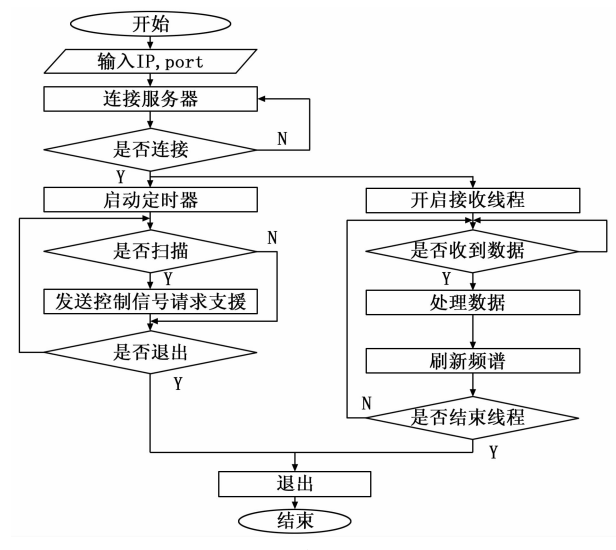

图 5 APP 频谱刷新部分流程图

2.2.2 分频段显示 (1~100 MHz)

分频段显示如图 6 所示。参数的 SCPI 指令如下: :FREQ:STAR 1 MHz; :FREQ:STOP 50 MHz; :FREQ:CENT 100 MHz。

图 6 分频段显示 (1~100 MHz)

分别设置起始频率,终止频率,中心频率各为1 MHz, 100 MHz,50 MHz。为了控制线程的数量,设置频率的指令 放和刷新频谱数据的指令放到同一线程发送。程序中通过一个 文本框 EditText 输入参数,然后加入控制指令的格式字符, 组成 SCPI 控制指令,而后通过 Socket 发送给频谱模块,实现 控制。

2.2.3 频谱的放大及缩小

通过两点的滑动控制频谱图的放大和缩小,便于观察波形 等场合。放大缩小通过触摸监听 OnTouchListener 来控制,其 包含手指接触屏幕、在屏幕上滑动、离开屏幕3个动作,每次 动作触发中断,读取接触点坐标的 X 和 Y 值,便可实现对屏 幕的动作响应。如图 7 所示。

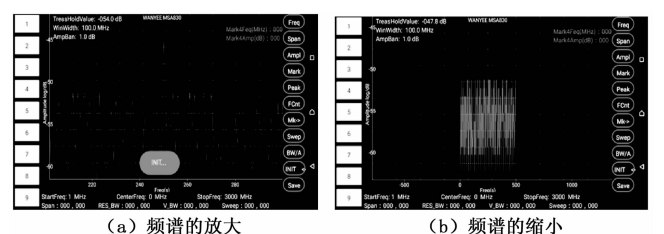

图 7 频谱的放大极其缩小

#### 2.2.4 多 Mark 点同时标记

Mark 点是频谱参数测量的基础,频谱仪从本质上讲就是 对 Mark 点的操作,双 Mark 点的 X 轴差值,Y 轴差值,最大 值迹线,最小值迹线等,都必须基于 Mark 点实现。如图 8 所 示。Mark 点用菱形标注,加上不同的颜色表示不同的 Mark, Mark 点的含义是记录标记点的幅度和频率,一般会标记最大 值,但是随着数据的刷新,最大值点不是每次都是最大值,频 谱仪中对最大值得追踪采用 PeakSearch 来实现,Peak 可以是 最大值最小值左峰值右峰值。

| 1 | M2tSO   | TreasHoldValue: -051.0 dB<br>WinWidth: 100.0 MHz | WANYEE MSA830            |                                                | Freq |  |
|---|---------|--------------------------------------------------|--------------------------|------------------------------------------------|------|--|
| 2 | M2tCT   |                                                  |                          |                                                | Span |  |
| 2 | M2tRF   |                                                  |                          |                                                | Ampl |  |
| 3 | M2tSW   |                                                  |                          |                                                | Mark |  |
| 4 | M2tSP   |                                                  |                          | Mark3Feq: 1.5000045E9Hz<br>Mark3Amp: -60.75 dB | Peak |  |
| 5 | Pk2M    |                                                  |                          |                                                | FCnt |  |
|   | PK2L    | Ampl                                             |                          |                                                | Mk-> |  |
| 6 | Pk2R    |                                                  |                          |                                                | Swep |  |
| 7 | Pk2N    |                                                  | •                        |                                                | BW/A |  |
| 8 | > Mark3 |                                                  |                          |                                                |      |  |
|   | M3tSA   |                                                  |                          |                                                | Save |  |
| 9 | M3tSO   | StartFreq: 1 Centerl<br>Span: 000,000 RES_BW: 00 | Freq: 0<br>0,000_V_BW:00 | StopFreq: 3000<br>10,000 Sweep:000,000         |      |  |

图 8 多 Mark 点标记

首先是 Mark 和 Peak 最大值的实现,在接收数据拆分完 成后,把值传递给频谱线的表的时候,首先给出一个比所有幅 度值小的值 max,然后把 max 逐一同 500 个幅度值进行比较, 当幅度值比 max 大时把幅度值传递给 max,同时记录下该幅 度值在 500 个数据中的序列位置 index,当 500 个都比较完后, 遍找出了一组数据中的最大值和所在位置,完成一次 Paek 最 大值操作。然后把 Mark 点值加入 Mark 曲线, Max 为 Mark 点的 Y 值, index 为 Mark 点值加入 Mark 曲线,Max 为 Mark 点的 Y 值, index 为 Mark 点 X 值。Mark 曲线与频谱曲线为两 条不同的曲线,一般情况下 Mark 曲线只有一个标记点。第一 次 peak 操作完成后得到的序列位置 index 直到下一次 Peak 之 前都保持不变,在每一帧数据刷新时,在频谱曲线加入全部五 百个数据,在 Mark 曲线只加入序列位置为 index 的点的幅度 值,实现对频率点的标记。

在实际频谱仪中,需要对 Mark 点具有显示和不显示两种 模式状态,在程序中使用布尔型变量对 Mark 点是否显示来控 制,用按键控件作为控制接口,当按键第一次被点击时,设置 控制变量为 True,再次点击时设置控制变量的值为 false,在刷 新对时控制变量进行判断,值为 true 则刷新 Mark 曲线的数据, 值为 false 则不更新。另外还有 Peak 最小值,与 Peak 最大值类 似,Peak 时比较,将一个比所有幅度值大的值 min 跟幅度值比 较,幅度值比 min 值小时,把幅度值赋值给 min,得到序列位置 index,刷新时加入 index 位置处的幅度值,实现标记。 2.2.5 侧边栏 SlideMenu

为了使用更多的屏幕来显示频谱图形,APP采用3种方 式来隐藏暂时不用的控件,第一种是上拉或下拉控件栏。把控 件群放在一个 SCROIIVIEW 之中,使用时向上或者向下拉动; 如图9所示。

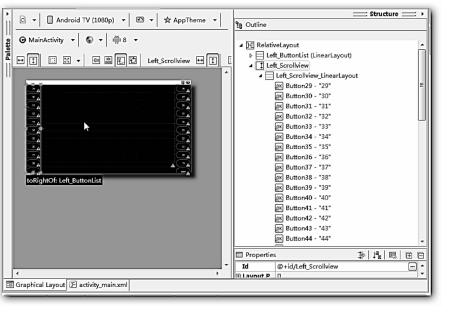

图 9 scrollview

第二种是通过控件点击,交替显示或隐藏下一级控件栏。 在使用时将控件的 Visibility 属性设置为 GONE,在使用之前 设置将控件的 Visibility 属性为 VISIBLE;使用效果如图 10 所示。

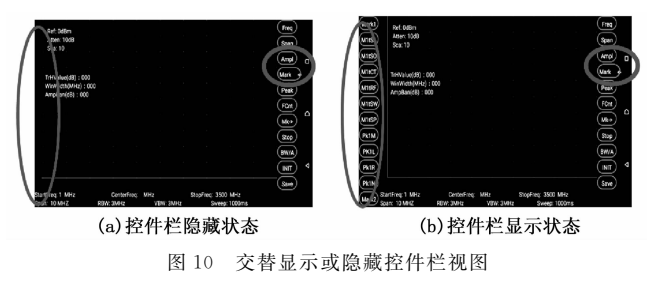

第三种是使用侧边栏的方式,把控制接口放在左边的侧边 栏,需要使用时在屏幕左边缘向右滑动,便可拉出侧边栏。如 图 11 所示。侧边栏的添加相对比较复杂,需要使用 SlideMenu 开源库。

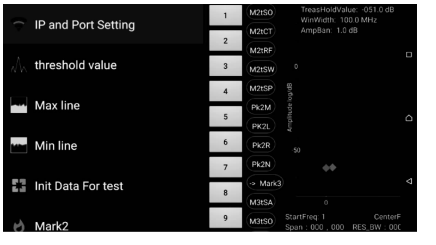

图 11 侧边栏视图

侧边栏控制拉出的控制接口是触摸点的位置,当触摸点在 左边设定的较小区域内时,控制侧边栏向右滑出,就能实现对 向右滑动动作的判断。

#### 2.2.6 可实时拖动的阈值窗口线

可拖动的阈值线窗口是常规频谱仪不具有的功能,这是 频谱仪跟安卓系统结合的一次尝试,灵感来源于 Mark 和阈 值线,阈值线具有一定的带宽,可以通过拖动来测量峰值的 幅度值。可拖动阈值线以触摸屏作为控制接口,通过捕获划 动动作时触摸点的坐标,然后将坐标转换为频谱图形显示模 块的坐标,再将转换后的坐标同幅度值比较,从而算出触摸 点所对应的的幅度值,并将触摸点对应的幅度值转换成字符 串,在屏幕上利用 TextView 显示出来,向使用者反馈控制信 息,实现人机交互阈值线的拖动的触发与频谱视图的拖动触 发相同,二者在控制接口上相冲突,为了区分二者,分开控 制,程序中采用长按来判断拖动对象。长按的实现是在触摸 屏幕时触发计时器,如果触摸点离开屏幕则清除计时器事 件,如果触摸点在屏幕上触摸的持续时间较长,使得计时器 的值大于设定时间时,计时器绑定的事件被触发,使得拖动 对象转换为阈值线。

## 3 系统联调

#### 3.1 联合调试方法

联合调试中使用 APP 测量 70~100 MHz 的环境中的短波 收音机信号,信号输入使用 87 MHz 50 欧姆天线。同时利用 还可以测量到部分 2 G, 3 G, 4 G 和 Wifi 信号。

- 1) 启动 TP-link 路由器, 搭建 WiFi 环境;
- 2) 设置手机 WiFi 网关, ip, port 等参数;
- 3) 启动 MSA830 频谱模块,并用网线连接至路由器;
- 4) 启动 APP;
- 5) APP 连接到频谱模块;
- 6) 测量信号,开启最大值迹线跟踪功能,记录信号脉冲。

# 3.2 联合调试结果

联合调试中,通过手机端 APP 处理的数据和频谱模块 MSA830 电脑端原厂程序测得的数据进行对比,另外再跟 HP 公司的 E4405B 频谱仪测量结果对比,对比情况图 12 和图 13 所示。

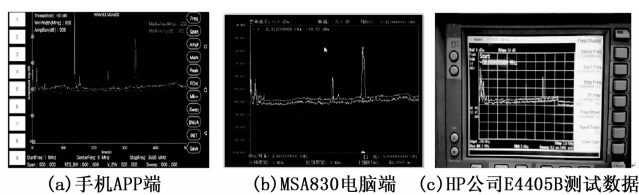

图 12 全景对比测试显示结果

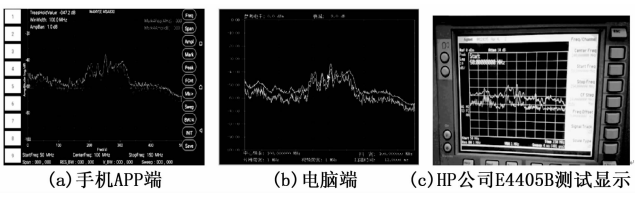

图 13 50~150 MHz 对比测试显示结果

通过对比可知,手机端 APP 和仪器及电脑端的显示基本 是一致的,说明移动终端完全能够实现频谱数据处理,并准确 地显示出信号频谱。

# 4 结束语

本文基于 Android 系统和智能移动终端的应用设备控制和 联网的 APP 技术,设计出一款可以实现频谱仪手机客户端显 控操作的 app。在 Eclipse 环境下,利用 XML 语言作为软件界 面布局设计和属性定义的工具,并采用"id"的方式建立操作 句柄,利用 java 语言编写底层操作的驱动程序。该软件具有良 (下转第 218 页)